# **Quick Start Guide**

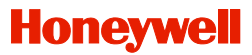

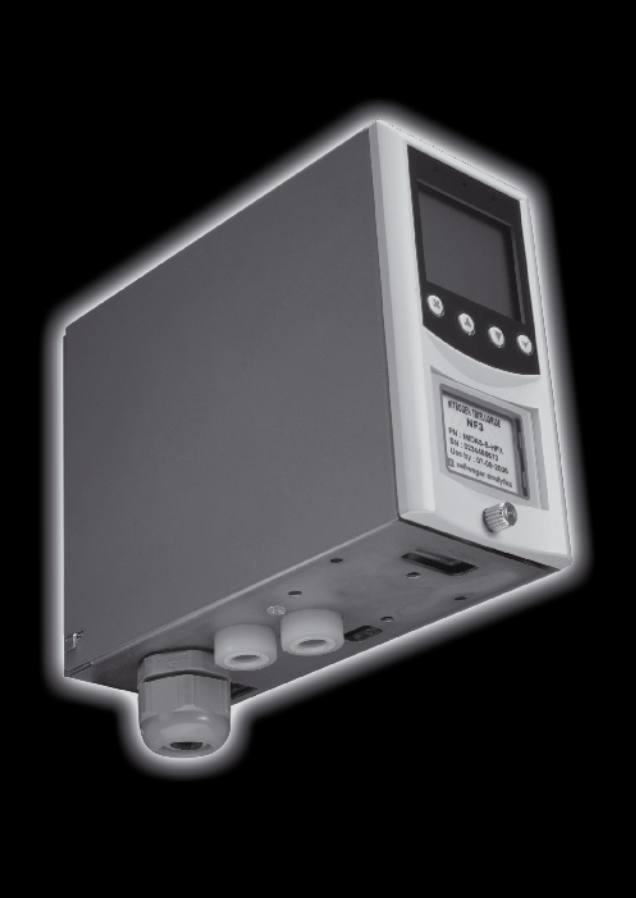

MDA Scientific Midas Toxic, Flammable And Oxygen Gas Detector

## 1. Introduction

The Honeywell Analytics MIDAS<sup>®</sup> gas detector is an extractive gas sampling system that draws a sample locally or from a remote point to a sensor cartridge that is located inside the detector's chassis. A wide range of toxic, flammable and oxygen gas sensor cartridges are available that enable detection of gases used or generated in the Semiconductor manufacturing industry and other manufacturing industries.

The MIDAS<sup>®</sup> gas detector comprises of 4 main parts: the main chassis, the mounting bracket assembly, the sensor cartridge and the unit cover. Diagram 1 details the MIDAS<sup>®</sup> general arrangement. Additionally, there is an optional Pyrolyzer module required for the detection of NF<sub>3</sub> and an optional Analog module for the connection of external 4-20 mA devices.

This Quick Start Guide provides basic installation, set up and operation information for the main detector unit. For more detailed information on other features and options please refer to the operating manual part number MIDAS-A-001.

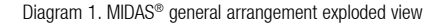

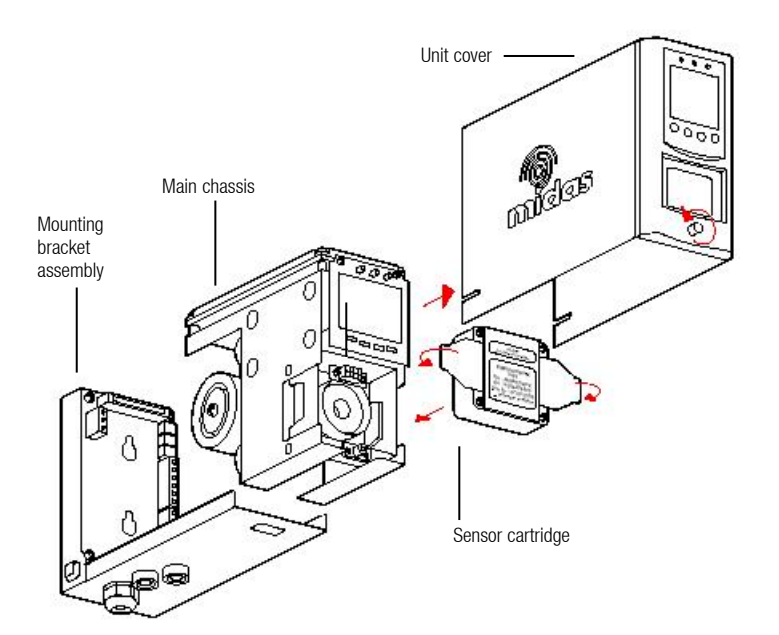

## 2. Mounting Details

The MIDAS® gas detector has an integral mounting bracket assembly that is easily mounted to a suitable vertical surface such as a wall, tool housing, mounting plate on a pole etc.

#### **Drill Template**

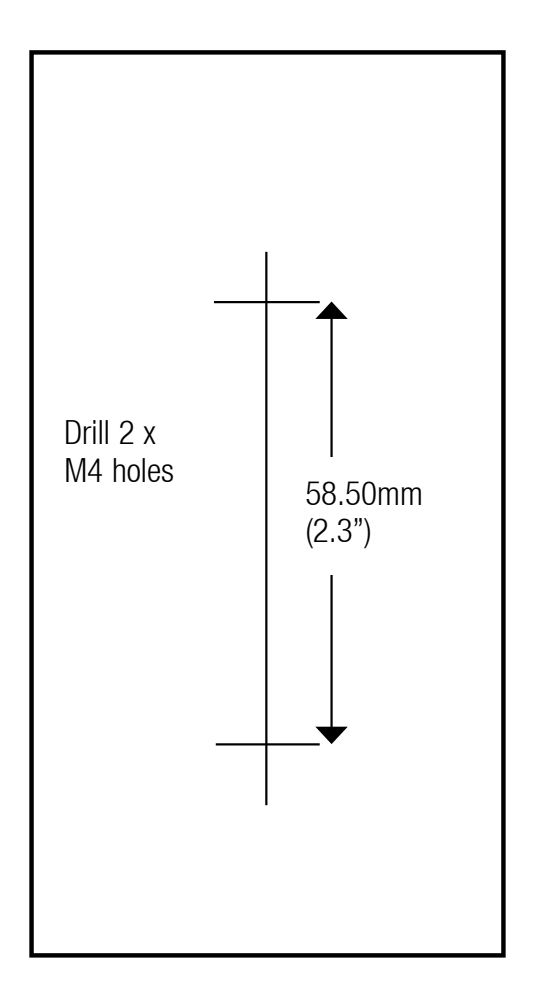

- 1. Unscrew the thumbscrew located on the front panel.
- 2. Remove the cover by pulling it forwards off the main chassis.
- 3. Unscrew the two retaining screws located at the bottom front of the chassis.
- Holding the mounting bracket assembly with one hand use the other to carefully pull the main chassis forwards to disconnect it from the mounting bracket assembly.
- 5. Using the drill template provided drill two holes 58.50mm vertically apart for 2 x round head M4 fixing screws.
- 6. Partially screw the fixings into the mounting surface.
- Place the mounting bracket assembly over the screws so they pass through the mounting holes and then slide down to locate in the slots.
- 8. Tighten the screws to secure the mounting bracket assembly.

Diagram 3. Mechanical installation

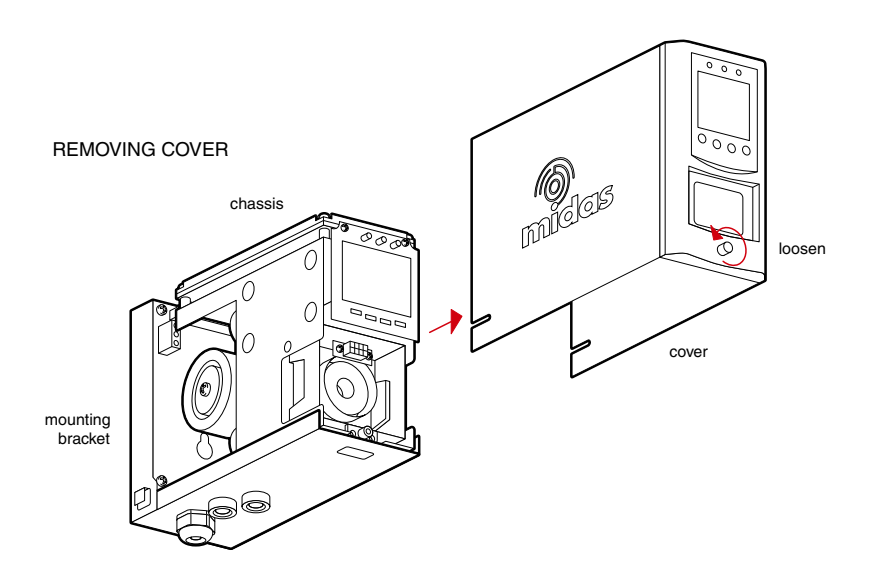

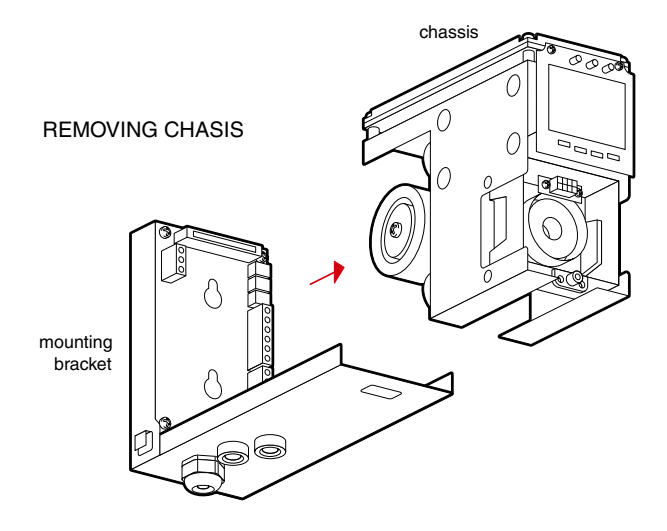

# ATTACHING BRACKET TO SCREWS ON A WALL

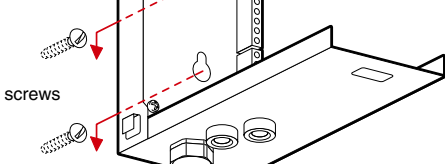

## 3. Electrical installation

Access for the electrical wires to the terminal module is made via the PG16 cable gland located at the bottom of the mounting bracket assembly. The cable gland can be removed and replaced with a suitable conduit fitting if required. The wire routing of a typical installation is shown in the diagram.

Diagram 4. Typical wire routing

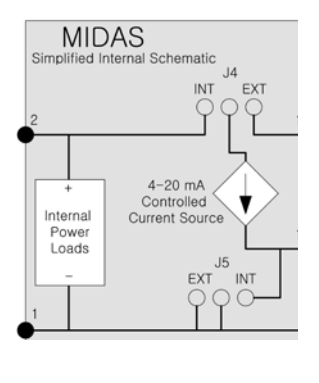

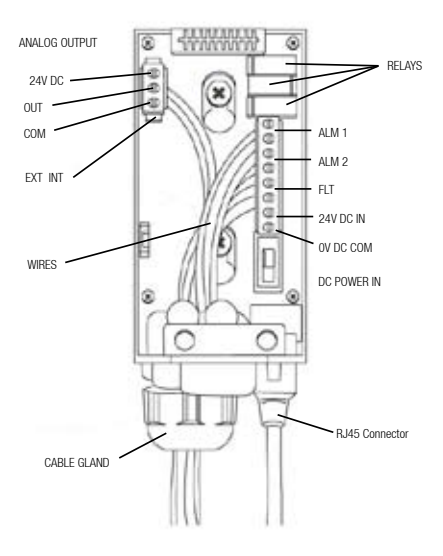

The terminals used are suitable for conductors of 24 to 14 AWG (0.5 to 1.8mm Dia.). The use of 16 AWG (1.5mm Dia.) conductors is recommended.

# NOTE: When powered by Power over Ethernet (PoE) the 3 on board relays do not require separate 24 VDC to be energized

If Power over Ethernet (PoE) is used to power the device, then 24 VDC power must not also be connected to the device, (or conversely if 24 VDC is used to power the MIDAS<sup>®</sup>, then electrical power via the Ethernet port must not be applied). Failure to observe this requirement may cause damage to the gas detection system and will not be covered by the standard warranty.

When connecting the wires ensure that the power switch is in the off position.

## 4. Refitting the main chassis

The main chassis can be refitted to the mounting bracket assembly using the following steps.

- 1. Align the PCB at the top rear of the main chassis with the connector located at the top of the mounting bracket assembly.
- 2. At the same time align the two tubes at the bottom rear of the main chassis with the two tubes located on the bottom of the mounting bracket assembly.
- 3. Slide the chassis backwards on the mounting bracket assembly so that the PCB and connector and tubes engage simultaneously. (See diagram below).
- Ensure the PCB, connector and tubes are fully engaged by firmly pushing the main chassis horizontally backwards on the mounting bracket assembly
  AMADNING: DO NOT DUST ON THE LCD AS THIS MAY CALLEE DAMAGE.

(WARNING: DO NOT PUSH ON THE LCD AS THIS MAY CAUSE DAMAGE).

- 5. Align the two fixing screws located at the bottom of the chassis with the screw threads on the mounting bracket assembly.
- 6. Tighten the screws to secure the chassis to the mounting bracket assembly.

Diagram 13. Refitting the chassis

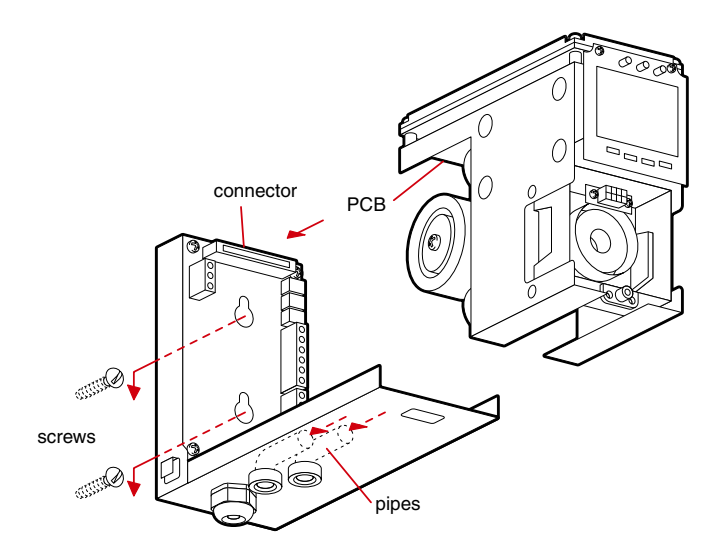

## 5. Installing the sensor cartridge

The MIDAS® sensor cartridge is supplied separately and needs to be fitted to the detector's main chassis. The following steps and diagrams detail the procedure for installing the sensor cartridge for the first time. This procedure is carried out with the detector cover removed.

- 1. Remove sensor cartridge from packaging
- 2. Check the part number and type of sensor cartridge is correct.
- 3. Check the activate by date.
- 4. Align the pins at the top of the sensor cartridge with the socket in the sensor cartridge chamber.
- 5. Carefully push the sensor cartridge into the sensor cartridge chamber until fully home.
- 6. Lock the sensor cartridge in place using the tabs either side of the sensor cartridge to lock the sensor cartridge to the main chassis.
- 7. Switch the power switch located on the terminal board to the 'on' position.
- 8. Refit the detector's cover by aligning the slots either side with the locating tabs on the mounting bracket assembly.
- 9. Push the cover horizontally until home.
- 10. Tighten the thumbscrew located on the front panel.

Diagram 14. Installing the sensor cartridge

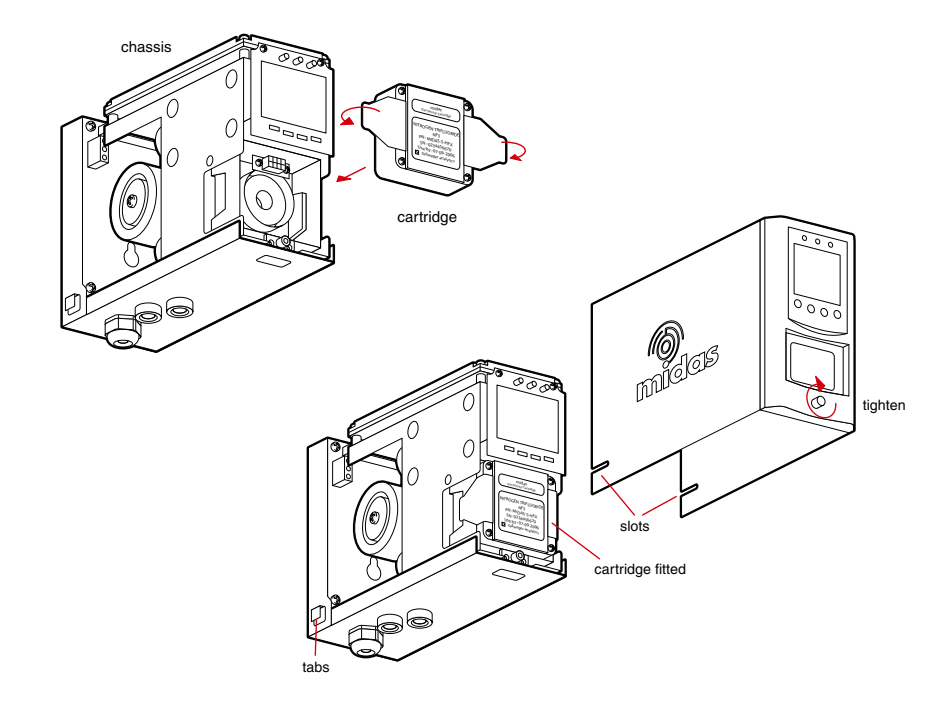

# 6. Diagnostics

| Fault code | Description                     | Condition                                                                                                    | Recovery                                                                                                    |
|------------|---------------------------------|----------------------------------------------------------------------------------------------------|----------------------------------------------------------------------------------------------------|
| m10        | Over range.                     | A large concentration has<br>been detected. The<br>MIDAS <sup>®</sup> requires an<br>independent confirmation<br>that the gas hazard is gone. | Supply known clean air to the MIDAS® and clear this fault.                                                                                                    |
| m11        | Calibration expires soon.       | The user specified<br>calibration interval has<br>elapsed.                                                                                    | Perform zero and span calibrations. Increase span calibration period.                                                                                                    |
| m12        | Cartridge expires<br>soon.      | Cartridge is old and will expire soon.                                                                                                    | Replace the cartridge with a new cartridge.                                                                                                    |
| m13        | Flow low.                       | MIDAS <sup>®</sup> is no longer able to regulate flow.                                                                                        | Check filters and pump.                                                                                                    |
| m14        | Interferent present.            | An interferent is degrading<br>the ability of the MIDAS® to<br>detect gas.                                                                    | Check application.                                                                                                    |
| m15        | Temperature near<br>limit.      | Temperature within 2 Celsius of limit.                                                                                                    | Check installation environment.                                                                                                    |
| m16        | BaseLine fault.                 | Sensor baseline has drifted.                                                                                                    | Check for background gas concentration, temperature or humidity fluctuations.<br>Perform zero calibration. Replace cartridge.                                                 |
| m17        | Inhibit timeout.                | Transmitter has been in inhibit mode too long.                                                                                                | Resume monitoring or increase timeout value.                                                                                                    |
| F40        | Sensor overdosed.               | Sensor has been exposed<br>to high gas concentrations<br>for long periods.                                                                    | Replace cartridge.                                                                                                    |
| F41        | BaseLine fault.                 | Sensor baseline has drifted.                                                                                                    | Check for background gas concentration, temperature or humidity fluctuations.<br>Perform zero calibration. Replace cartridge.                                                 |
| F42        | Calibration expired.            | Too long since last calibration.                                                                                                    | Replace or calibrate the cartridge.                                                                                                    |
| F43        | Cartridge expired.              | Cartridge is too old.                                                                                                    | Replace cartridge.                                                                                                    |
| F44        | Cell failure.                   | Cartridge has failed Reflex™ check.                                                                                                    | Replace cartridge.                                                                                                    |
| F45        | Stabilization timeout.          | Cartridge has failed to stabilize.                                                                                                    | If temperature or humidity shocks exist, precondition the cartridge. Check for background gas concentration. Replace cartridge.                                               |
| F46        | Cartridge analog<br>failure.    | Various reasons.                                                                                                    | Replace cartridge.                                                                                                    |
| F47        | Cartridge memory<br>invalid.    | Checksum error.                                                                                                    | Replace cartridge.                                                                                                    |
| F48        | Cartridge absent.               | No communications.                                                                                                    | Reseat cartridge. Replace cartridge.                                                                                                    |
| F49        | Cartridge wrong<br>type.        | Cartridge type found to be<br>incorrect after boot-up.                                                                                        | Replace cartridge.                                                                                                    |
| F80        | Temperature limits<br>Exceeded. | Temperature is outside limits                                                                                                    | Check installation environment.                                                                                                    |
| F81        | Flow fail.                      | Flow < 70% of nominal for<br>15 seconds.                                                                                                    | Check filters. Check for kinked tubing, Replace pump.                                                                                                    |
| F82        | Excessive electrical noise.     | Internal electronics repeatedly noisy.                                                                                                    | Check grounding of MIDAS $^{\oplus}$ chassis. Check termination of cable shields. Relocate the MIDAS $^{\oplus}$ further from noise sources. Add ferrite inductors to cables. |
| F83        | Pyrolyzer fail.                 | Pyrolyzer fails to heat.                                                                                                    | Check electrical connection to pyrolyzer. Replace heater. Replace pyrolyzer.                                                                                                  |
| F84        | Misc. transmitter fault.        | Transmitter is defective.                                                                                                    | Service or replace MIDAS®.                                                                                                    |

## 7. 4-20 mA current output levels

| Current level | Description                    |
|---------------|--------------------------------|
| 0mA           | Fault (open circuit)           |
| 1.0mA         | Fault                          |
| 2.0mA         | Inhibit (test mode)            |
| 3.0mA         | Maintenance fault              |
| 4.0 to 20.0mA | Gas reading (normal operation) |
| 21.0mA        | Over range                     |

## 8. Review menu

The detector settings can be reviewed safely without the possibility to make changes by using review mode. To select review mode press the ' $\Delta$ ' up or ' $\nabla$ ' down button once. The review mode icon ' $\Omega$ ' will show on the display and the first review mode menu icon is displayed.

The menu is simply navigated by using the ' $\blacktriangle$ ' up and ' $\blacktriangledown$ ' down buttons to select the required menu, and then using the ' $\checkmark$ ' accept button to enter that submenu and scroll through to view the settings. The 'X' cancel button can be used to exit the submenu and allow selection of a different submenu, or can be pressed again to exit to normal operating mode. When in review mode the unit will automatically return to the main normal operation status display if either an alarm level is exceeded or no button is pressed for 60 seconds.

| Review<br>Submenu | ок | ₽                                                                                       | ОК | ₽                                                                                                    | ок | ¢                                                                                   | ок | ₽                                                         | ОК | ¢                                                                                    | ок |                                                        |
|-------------------|----|-----------------------------------------------------------------------------------------|----|----------------------------------------------------------------------------------------------------|----|-------------------------------------------------------------------------------------|----|-----------------------------------------------------------|----|--------------------------------------------------------------------------------------|----|--------------------------------------------------------|
| Software<br>SW    | 1  | Displays<br>software<br>revision                                                        | 1  | Displays<br>software<br>checksum                                                                                            | 1  | Press ▲ or<br>▼ to select<br>next menu or<br>X to exit                              |    |                                                           |    |                                                                                      |    |                                                        |
| Alarms            | 1  | Displays<br>sensor<br>cartridge<br>ID (X) and<br>gas ID code<br>(Y) in format<br>(X -Y) | 1  | Level 1 (L1)<br>rising (U) or<br>falling (d)<br>alarm type<br>followed by<br>set point then<br>same for level<br>(L2) alarm | 1  | Alarm time<br>delay (secs)                                                          | 1  | Alarm relays<br>latching (L) or<br>non latching<br>(nL)   | 1  | Alarm relays<br>normally<br>energized<br>(nE) or<br>normally<br>de-energized<br>(nd) | 1  | Press ▲ or ▼<br>to select next<br>menu or X<br>to exit |
| Faults            | 1  | Fault relay<br>configuration                                                            | 1  | Fault relay<br>latching (L) or<br>non latching<br>(nL)                                                                      | 1  | Fault relay<br>normally<br>energized<br>(nE) or<br>normally<br>de-energized<br>(nd) | 1  | Press<br>▲ or ♥ to<br>select next<br>menu or X<br>to exit |    |                                                                                      |    |                                                        |
| Calibration       | 1  | Days<br>remaining<br>to next<br>calibration<br>due                                      | 1  | Year of last<br>calibration                                                                                                 | 1  | Month and<br>day of last<br>calibration                                             | 1  | Press ▲ or ▼<br>to select next<br>menu or X<br>to exit    |    |                                                                                      |    |                                                        |
| Date/Time<br>timE | 1  | Year                                                                                    | 1  | Date                                                                                                    | 1  | Time                                                                                | 1  | Press ▲ or ▼<br>to select next<br>menu or X<br>to exit    |    |                                                                                      |    |                                                        |
| Address           | 1  | Auto address<br>detect (AU Y)<br>or manual set<br>(AU n)                                | 1  | IP address<br>segments<br>(x4)                                                                                              | 1  | Sub net<br>address<br>segments<br>(x4)                                              | 1  | Press ▲ or ▼<br>to select next<br>menu or X<br>to exit    |    |                                                                                      |    |                                                        |
| Event Log         | 1  | Number<br>of dots<br>on display<br>shows<br>number of<br>viewable<br>events (0-7)       | 1  | Date of first<br>event                                                                                                    | 1  | Time of event                                                                       | 1  | Icon and<br>event code                                    | 1  | Repeat for<br>next event or<br>X to exit                                             |    |                                                        |
| <b>Å</b>          | ок | ₽                                                                                       | ОК | ₿                                                                                                    | ок | ₽                                                                                   | ок | ⇒                                                         | ОК | ₽                                                                                    | ок |                                                        |

### 8.1. Review menu 'M'

## 9. Set-up, calibration and test menus

**WARNING:** Set-up, calibration and test modes are intended for use by trained personnel or service engineers only. Access to these modes can be pass code protected by following the procedure in the table below.

Set-up, calibration and test modes are used to make setting changes, calibrate and test the detector. To select set-up, calibration and test mode press and hold the ' $\blacktriangle$ ' up button or ' $\forall$ ' down button for a second. The unit will automatically go to the main normal operation status display from setup/calibration/test menus (but not from inside a setup/calibration/test function) if no button is pressed for 5 minutes or if an alarm level is exceeded.

**PASS CODE:** If a pass code has been set the display will show 0000 with the first 0 flashing. Use the ' $\blacktriangle$ ' up or ' $\checkmark$ ' down buttons to set the first digit of the pass code. Press ' $\checkmark$ ' to enter the first digit. The second digit will then flash. Repeat the process until all four pass code digits have been entered. If an incorrect code is entered the display will show 'Err' and return to the normal operation mode. If a pass code is forgotten contact your local Zellweger Analytics service department.

Please record your pass code in a separate archive that can be securely retrieved. Failure to be able to retrieve your pass code may lead to delays in gaining access to all the protected functions in each MIDAS<sup>®</sup> unit.

After successfully entering the pass code (if set) the first menu ' $\checkmark$  SET' set-up icon will show on the display. The ' $\blacksquare$  CAL' calibration or ' $\frown$  tESt' test menu can also be selected using the ' $\blacktriangle$ ' up or ' $\checkmark$ ' down buttons. Press the ' $\checkmark$ ' accept button to enter the selected menu or the 'X' cancel button to return to normal operation mode.

| Set up<br>Submenu | ок | ŧ                                                                 | ок | \$                                                                                                    | ок | ŧ                                                                                  | ок | ÷                                                                                          | ОК | ŧ                                                                                       | ок | \$                                                                                         |                                                                                         |
|-------------------|----|-------------------------------------------------------------------|----|----------------------------------------------------------------------------------------------------|----|------------------------------------------------------------------------------------|----|--------------------------------------------------------------------------------------------|----|-----------------------------------------------------------------------------------------|----|--------------------------------------------------------------------------------------------|-----------------------------------------------------------------------------------------|
| Alarms            | 1  | Change gas ID<br>code (only for<br>multi gas sensor<br>cartridge) | 1  | Set level 1<br>(L1) rising (U)<br>or falling (d)<br>alarm type. Set<br>alarm set point.<br>Repeat for level<br>(L2) alarm                                       | 1  | Set alarm time<br>delay (X-X<br>secs)                                              | 1  | Set alarm relays<br>latching (L) or non<br>latching (nL)                                   | ~  | Set alarm<br>relays normally<br>energized (nE)<br>or normally de-<br>energized (nd)     | 1  | Press ▲ or<br>▼ to select<br>next menu or<br>X for set-up,<br>calibration and<br>test menu |                                                                                         |
| Faults            | 1  | Set fault relay<br>configuration<br>(1FLt, 2FLt,<br>CmbF          | 1  | Set fault relay<br>latching (L) or<br>non latching (nL                                                                                                    | 1  | Set fault relay<br>normally<br>energized (nE)<br>or normally de-<br>energized (nd) | 1  | Press ▲<br>or ▼ to select<br>next<br>menu or X for<br>set-up, calibration<br>and test menu |    |                                                                                         |    |                                                                                            |                                                                                         |
| Calibration       | 1  | Set calibration<br>interval<br>(0-365 days)                       | 1  | Press ▲ or ▼ to<br>select next menu<br>or X for set-up,<br>calibration and<br>test menu                                                                         |    |                                                                                    |    |                                                                                            |    |                                                                                         |    |                                                                                            |                                                                                         |
| Date/Time<br>timE | 1  | Set date format<br>(dd:mm or<br>mm:dd)                            | 1  | Set year<br>(2003-2030)                                                                                                    | 1  | Set month (1-12)                                                                   | 1  | Set day (1-31)                                                                             | ~  | Set hours<br>(00-23)                                                                    | 1  | Set minutes<br>(0-59)                                                                      | Press ▲ or ▼ to<br>select next menu<br>or X for set-up,<br>calibration and<br>test menu |
| Set Address       | 1  | Set auto address<br>detect (AU Y)<br>or manual set<br>(AU n)      | ~  | If AU Y, address<br>is detected, then<br>returns to set-<br>up, calibration<br>and test menu.<br>If AU n, set the<br>first part of the<br>IP address<br>(0-255) | 1  | Repeat setting<br>address for 2nd,<br>3rd and 4th<br>segments of IP<br>address.    | 1  | Set the 4 sub net<br>addresses (0-255)<br>using same<br>method                             | >  | Press ▲ or ▼ to<br>select naxt menu<br>or X for set-up,<br>calibration and<br>test menu |    |                                                                                            |                                                                                         |
| Set Pass<br>Code  | 1  | Press ▲ or ▼ to<br>set pass code<br>1st digit                     | 1  | Press ▲ or ▼ to<br>set pass code<br>2nd digit                                                                                                    | 1  | Press ▲ or ▼ to<br>set pass code<br>3rd digit                                      | 1  | Press ▲ or ▼ to<br>set pass code<br>4th digit                                              | 1  | Repeat to<br>confirm pass<br>code                                                       | 1  | Pass code<br>saved if both<br>entries are the<br>same                                      |                                                                                         |
| \$                | ок | <b>+</b>                                                          | ок | <b>+</b>                                                                                                    | ок | ÷                                                                                  | ок | ÷                                                                                          | ок | ÷                                                                                       | ок | ÷                                                                                          |                                                                                         |

#### 9.1 Set up menu '🔗'

#### 9.2 Calibration menu 'a CAL'

| Calibration<br>submenu | ок | <b>*</b>                                                                                          | ок | <b>*</b>                                                                                                    | ок | <b>*</b>                                                                                                    | ок | <b>*</b>                                                                                                    | ок | <b>*</b>                                                                                      | ок |
|------------------------|----|---------------------------------------------------------------------------------------------------|----|----------------------------------------------------------------------------------------------------|----|----------------------------------------------------------------------------------------------------|----|----------------------------------------------------------------------------------------------------|----|-----------------------------------------------------------------------------------------------|----|
| Zero                   | 1  | lcon flashes<br>alerting user<br>to prepare<br>to apply zero<br>gas                               | 1  | Level 1 (L1)<br>rising (U) or<br>falling (d)<br>alarm type<br>followed by<br>set point then<br>same for level<br>(L2) alarm                                                                                    | ₽  | If ok ''PASS"<br>is displayed. If<br>fail fault code<br>is displayed.                                             | 1  | Press ▲ or<br>▼ to select<br>next menu or<br>X for set-up,<br>calibration<br>and test<br>menu                                                                                |    |                                                                                               |    |
| Span                   | 1  | Select gas<br>ID code of<br>calibration<br>gas (for multi<br>gas ID sensor<br>cartridges<br>only) | 1  | Select if<br>humidified<br>'HUm' or<br>dry 'dry'<br>calibration gas                                                                                                    | 1  | Adjust value<br>to display<br>span gas<br>concentration<br>being used                                             | ¢  | Display goes<br>steady and<br>displays span<br>gas reading.<br>The dots<br>indicate span<br>progress. If<br>ok "PASS" is<br>displayed. If<br>fail fault code<br>is displayed | 1  | Press ▲ or<br>▼ to select<br>next menu or<br>X for set-up,<br>calibration<br>and test<br>menu |    |
| Flow                   | 1  | Icon flashes<br>and display<br>shows '0'<br>indicating that<br>flow zero will<br>be set           | 1  | Unit counts<br>down from<br>10 to 0 and<br>sets flow<br>zero. Display<br>shows 1s set<br>point target<br>flow rate. Use<br>▲ or ▼ to<br>make reading<br>on external<br>flow meter<br>350cc/min +/-<br>50cc/min | 1  | Use ▲ or ▼<br>to change<br>the flashing<br>display to the<br>actual reading<br>from the<br>external flow<br>meter | 1  | Unit counts<br>down from 10<br>to 0 and sets<br>1st set point.<br>Icon flashes<br>and displays<br>2nd set point<br>target. Repeat<br>process<br>to set.                      | 1  | Press ▲ or<br>▼ to select<br>next menu or<br>X for set-up,<br>calibration<br>and test<br>menu |    |
| 4-20 mA<br><b>mA</b>   | 1  | 4 mA is<br>displayed<br>indicating<br>analog output<br>should be<br>4 mA                          |    | Adjust until<br>analog<br>output is<br>4 mA                                                                                                    | 1  | 20 mA is<br>displayed<br>indicating<br>analog output<br>should be<br>20 mA                                        | ⇔  | Adjust until<br>analog output<br>is 20 mA                                                                                                    | 1  | Press ▲ or<br>▼ to select<br>next menu or<br>X for set-up,<br>calibration<br>and test<br>menu |    |
| <b>*</b>               | ОК | <b>*</b>                                                                                          | ОК | <b>*</b>                                                                                                    | ок | <b>*</b>                                                                                                    | ОК | <b>*</b>                                                                                                    | ОК | <b>*</b>                                                                                      | ок |

## 9.3 Test menu ' 🕰 tEST'

| Test<br>submenu | ок | <b>*</b>                                                                                                    | ОК | <b>*</b>                          | ОК | <b>*</b>                                                                                                    | ок | *                                                                                                    | ок | *                                                                                              |
|-----------------|----|----------------------------------------------------------------------------------------------------|----|-----------------------------------|----|----------------------------------------------------------------------------------------------------|----|----------------------------------------------------------------------------------------------------|----|------------------------------------------------------------------------------------------------|
| Bump            | 1  | Apply bump<br>test gas and<br>display shows<br>measured gas<br>concentration<br>with all alarm<br>outputs<br>inhibited | ♪  | Press 'X' to exit<br>to test menu |    | Press ▲ or ▼<br>to select next<br>submenu or<br>X for to return<br>to the set-up,<br>calibration and<br>test menu |    |                                                                                                    |    |                                                                                                |
| Alarm/fault     | 1  | Display shows<br>'Sim' and the<br>A1 '▲' symbol.<br>Select either<br>A1, A2 '▲' or<br>Fault '▲' for<br>simulation      | 1  | Display shows<br>'SuRE'.          | 1  | Display flashes<br>'on' and<br>simulates the<br>selected A1, A2<br>or Fault display<br>and output.                | ¢  | Press x to<br>exit and<br>select another<br>simulation<br>or x again to<br>return to test<br>submenu | ٩  | Press ▲ or ▼<br>to select next<br>sub menu or<br>X for set-up,<br>calibration and<br>test menu |
| Inhibit         | 1  | Press ▲ or ▼<br>to select ALm,<br>ALm-Ft, ALL<br>or nonE inhibit<br>state                                              | 1  | Set inhibit<br>timeout period     | 1  | UPdt is<br>displayed and<br>unit enters<br>selected inhibit<br>state. Display<br>returns to<br>submenu            | ₽  | Press ▲ or ▼<br>to select next<br>sub menu or<br>X for set-up,<br>calibration and<br>test menu       |    |                                                                                                |
| *<br>*          | ок | <b>*</b>                                                                                                    | ОК | <b>*</b>                          | ок | <b>*</b>                                                                                                    | ОК | *<br>*                                                                                               | ок | *                                                                                              |

Please refer to the Operating Manual (MIDAS-A-001) for full details of monitors and accessories MIDAS® Transmitter system: MIDAS-T-001 / MIDAS® Pyrolyzer module: MIDAS-T-00P / MIDAS® Analog Input module: MIDAS-T-00A

#### 10.1 MIDAS<sup>®</sup> plug in sensor cartridges

The plug in sensor cartridges for the MIDAS<sup>®</sup> Gas Transmitter are sold separately with a standard 1 year (12 month) standard warranty. Extended 2 year warranty sensor cartridges are also available. Some sensor cartridges can be configured to detect more than 1 target gas. Details of the gases, ranges and part numbers for the sensor cartridges available are listed below.

| Description                   | Range        | Part no. 12 month warranty | Part no. 24 month warranty |
|-------------------------------|--------------|----------------------------|----------------------------|
| Ammonia                       | 0-100 ppm    | MIDAS-S-NH3                | MIDAS-E-NH3                |
| Arsine                        | 0-0.2 ppm    | MIDAS-S-ASH                | MIDAS-E-ASH                |
| Boron Trichloride             | 0-8 ppm      | MIDAS-S-HCL                | MIDAS-E-HCL                |
| Boron Trifluoride             | 0-8 ppm      | MIDAS-S-HFX                | MIDAS-E-HFX                |
| Bromine                       | 0-0.4 ppm    | MIDAS-S-BR2                | MIDAS-E-BR2                |
| Chlorine                      | 0-2 ppm      | MIDAS-S-HAL                | MIDAS-E-HAL                |
| Chlorine Dioxide              | 0-0.4 ppm    | MIDAS-S-BR2                | MIDAS-E-BR2                |
| Chlorine Trifluoride          | 0-0.8 ppm    | MIDAS-S-SF4                | MIDAS-E-SF4                |
| Carbon Dioxide                | 0-2.0% vol   | MIDAS-S-CO2                | MIDAS-E-CO2                |
| Carbon Monoxide               | 0-100 ppm    | MIDAS-S-COX                | MIDAS-E-COX                |
| Diborane                      | 0-0.4 ppm    | MIDAS-S-HYD                | MIDAS-E-HYD                |
| Dichlorosilane                | 0-8 ppm      | MIDAS-S-HCL                | MIDAS-E-HCL                |
| Disilane                      | 0-20 ppm     | MIDAS-S-SHX                | MIDAS-E-SHX                |
| Fluorine                      | 0-4 ppm      | MIDAS-S-HAL                | MIDAS-E-HAL                |
| Germane                       | 0-0.8 ppm    | MIDAS-S-HYD                | MIDAS-E-HYD                |
| Hydrogen 1                    | 0-1000 ppm   | MIDAS-S-H2X                | MIDAS-E-H2X                |
| Hydrogen                      | 0-100% LEL 1 | MIDAS-S-LEL                | MIDAS-E-LEL                |
| Hydrogen Bromide              | 0-8 ppm      | MIDAS-S-HCL                | MIDAS-E-HCL                |
| Hydrogen Chloride             | 0-8 ppm      | MIDAS-S-HCL                | MIDAS-E-HCL                |
| Hydrogen Cyanide              | 0-20 ppm     | MIDAS-S-HCN                | MIDAS-E-HCN                |
| Hydrogen Fluoride             | 0-12 ppm     | MIDAS-S-HFX                | MIDAS-E-HFX                |
| Hydrogen Selenide             | 0-0.4 ppm    | MIDAS-S-HSE                | MIDAS-E-HSE                |
| Hydrogen Sulfide              | 0-40 ppm     | MIDAS-S-H2S                | MIDAS-E-H2S                |
| Methane                       | 0-100% LEL 1 | MIDAS-S-LEL                | MIDAS-E-LEL                |
| Nitric Oxide                  | 0-100 ppm    | MIDAS-S-NOX                | MIDAS-E-NOX                |
| Nitrogen Dioxide              | 0-12 ppm     | MIDAS-S-NO2                | MIDAS-E-NO2                |
| Nitrogen Trifluoride          | 0-40 ppm     | MIDAS-S-HFX                | MIDAS-E-HFX                |
| Oxygen                        | 0-25% v/v    | MIDAS-S-02X                | MIDAS-E-O2X                |
| Ozone                         | 0-0.4 ppm    | MIDAS-S-03X                | MIDAS-E-O3X                |
| Phosphine                     | 0-1.2 ppm    | MIDAS-S-PH3                | MIDAS-E-PH3                |
| Phosphorous Oxychloride       | 0-0.8 ppm    | MIDAS-S-POC                | MIDAS-E-POC                |
| Silane                        | 0-20 ppm     | MIDAS-S-SHX                | MIDAS-E-SHX                |
| Silane low level              | 0-2 ppm      | MIDAS-S-SHL                | MIDAS-E-SHL                |
| Sulfur Dioxide                | 0-8 ppm      | MIDAS-S-SO2                | MIDAS-E-SO2                |
| Sulfur Tetrafluoride          | 0-0.8 ppm    | MIDAS-S-SF4                | MIDAS-E-SF4                |
| TEOS Tetraethyl Orthosilicate | 0-40 ppm     | MIDAS-S-TEO                | MIDAS-E-TEO                |
| Tungsten Hexafluoride         | 0-12 ppm     | MIDAS-S-HFX                | MIDAS-E-HFX                |

Find out more www.honeywellanalytics.com

#### **Contact Honeywell Analytics:**

#### Europe, Middle East, Africa

Life Safety Distribution AG Wilstrasse 11-U11 CH-8610 Uster Switzerland Tel: +41 (0)44 943 4300 Fax: +41 (0)44 943 4398 gasdetection@honeywell.com

#### Americas

Honeywell Analytics Distribution, Inc. 400 Sawgrass Corporate Pkwy Suite 230 Sunrise, FL 33325 USA Tel: +1 954 514 2700 Toll free: +1 800 538 0363 Fax: +1 954 514 2784 detectgas@honeywell.com

#### Asia Pacific

Honeywell Analytics Asia Pacific #508, Kolon Science Valley (1) 187-10 Guro-Dong, Guro-Gu Seoul, 152-050 Korea Tel: +82 (0)2 2025 0307 Fax: +82 (0)2 2025 0329 analytics.ap@honeywell.com

#### **Technical Services**

ha.global.service@honeywell.com

www.honeywell.com

#### Please Note:

While every effort has been made to ensure accuracy in this publication, no responsibility can be accepted for errors or omissions. Data may change, as well as legislation, and you are strongly advised to obtain copies of the most recently issued regulations, standards, and guidelines. This publication is not intended to form the basis of a contract.

Issue 1 12/2005 H\_MIDAS-A-020\_EMEA 07-07 © 2007 Honeywell Analytics

# Honeywell